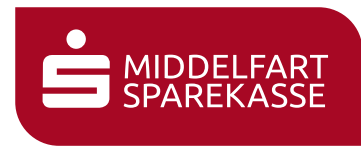

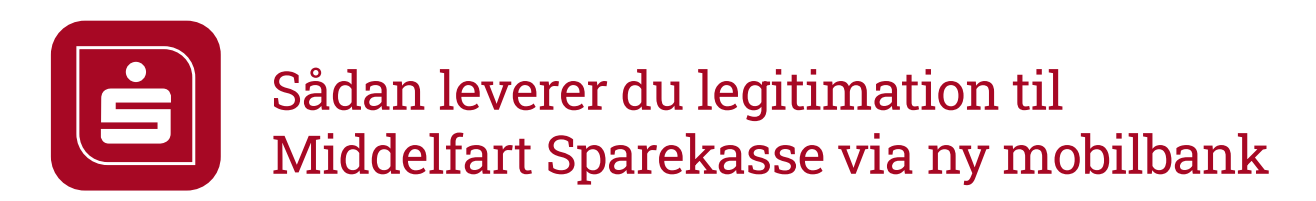

1 Tag billeder af din legitimation på forhånd. Screenshots fra kørekort-app og sundhedskort-app må desværre ikke bruges.

<del>бб</del> =

☆ 🛱 🌲

Log nu ind i mobilbanken og vælg

| Al                                              | ctiviteter                                                                    |
|-------------------------------------------------|-------------------------------------------------------------------------------|
| Her kan du se bes<br>dokumenter som skal<br>ska | keder som du skal svare på,<br>underskrives og betalinger son<br>I godkendes. |
| Beskeder                                        | Betalinger                                                                    |
| Dokumenter                                      | Notfikationer                                                                 |
|                                                 | ۵                                                                             |
|                                                 | <b>م</b> ش =                                                                  |

-

- 2 Vælg Beskeder og derefter Ny besked.
- 5 Nu kan du se dit fotoalbum, og når du trykker på et billede, bliver det uploadet til beskeden.
  - Gentag hvis du skal sende flere billeder.

- 13.42
   all P

   Opret ny besked
   X

   Fra\*
   Y

   Overskrift\*
   Y

   Modtager
   Y

   Privat
   Y
- Udfyld felterne og tryk OK.
- Ou kan fjerne billeder fra beskeden ved at trykke på krydset der er til højre for hvert billede.

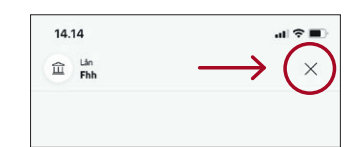

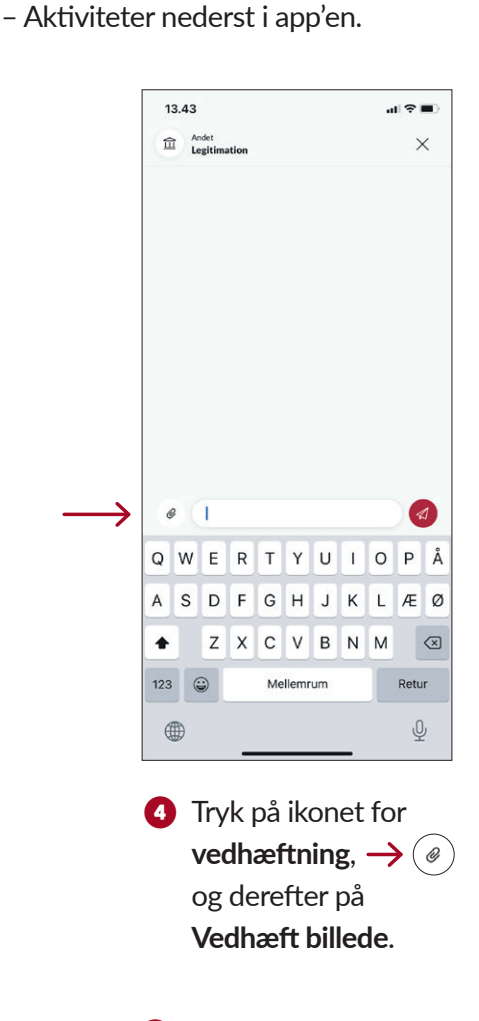

 7 Skriv en besked og send det til din rådgiver ved at trykke på →

> Husk at slette billederne af din legitimation på din telefon efter du har sendt dem til os.